# Data acquisition management system operating instructions

#### **1.Homepage Introduction**

- 1.1 Software Front-end Interface Information Introduction:
- 1.2 Interface Display:
  - (1) Bodycam Window Data Upload Status
  - (2) Version Information
  - (3) Date and Time
  - (4) All Operation Buttons
  - (5) Network Status
  - (6) Personnel Number, Equipment Number, Department Information
  - (7) Instrument Charging Status
  - (8) File Transfer Size
  - (9) Operation Mode
  - (10) Storage Space Size, Disk Status

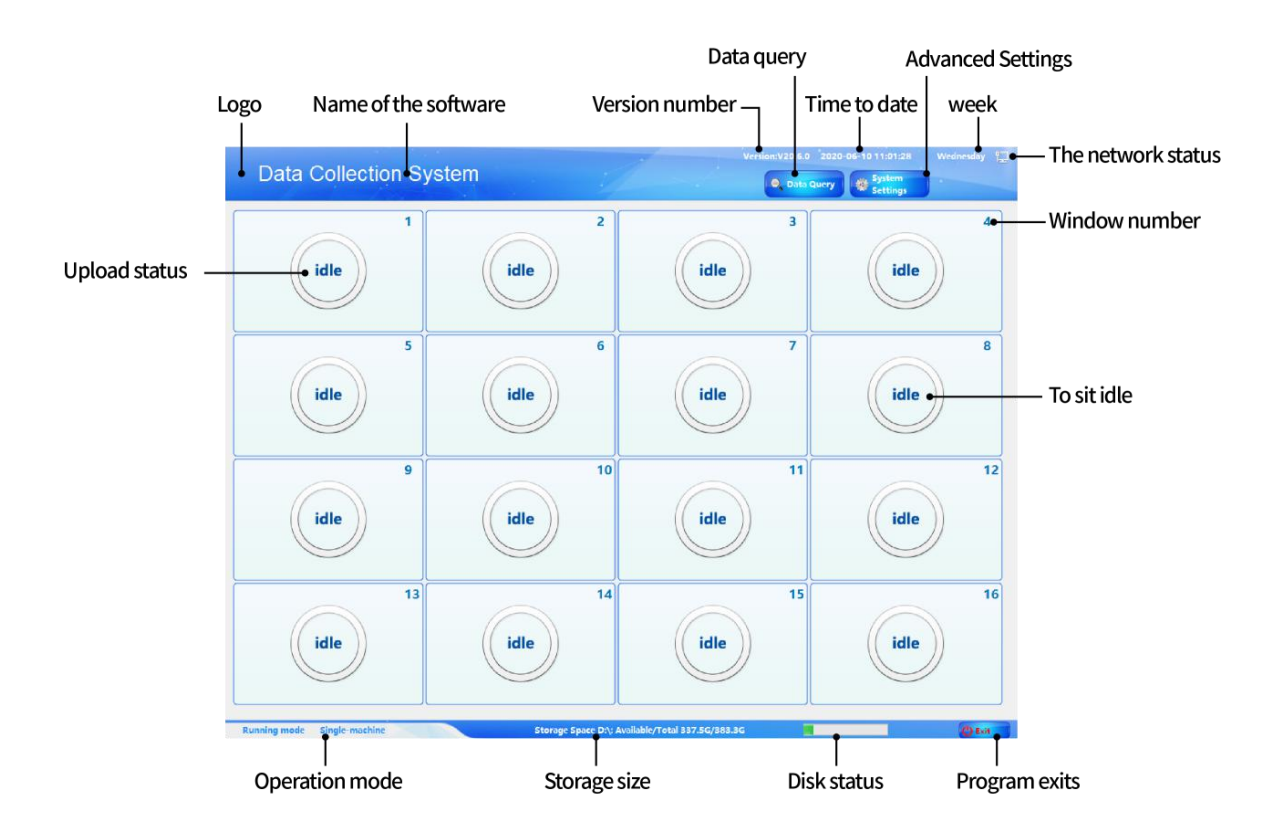

#### 2.Tick Bodycam Brand

2.1 Click System Setting to input the password "8888888", then enter System Management Interface and click System Setting;

Choose Brand Protocol in Bodycam Setting below;

Below Picture 1 has been ticked General U Disk Protocol (non-driven bodycam tick General U Disk Protocol, there are methods to differentiate the bodycam is driven or non-driven in the annotations)

| 🔯 Sys                     | tem Mar                             | nagemen                   | t           |           | return      |
|---------------------------|-------------------------------------|---------------------------|-------------|-----------|-------------|
| Camera Sy<br>Settings Set | stem Department<br>ttings Managemen | User Log Que<br>Managemen | ry          |           |             |
| USB Disk                  | Convenient                          | 🗆 JingYi                  | 🗆 JingYi X8 | 🗆 JingWei | □ JingSheng |
| □ TongMing                | 🗆 YinZhi                            | 🗆 YinLou                  | 🗆 MaoCheng  | TCL       | ZhongDun    |
| DaChengWei                | 🗆 HuiPu                             | □ YuLong                  | 🗆 YuYan     | CZH       | 🗆 ZhuoWei   |
| 🗆 YaoZhi                  | 🗆 KeLiXun                           | ChenDian                  | 🗆 QuangTai  | HongNanKe | 🗆 FeiLiPu   |
| ChuangShi                 | □ MingDou                           | JingZheng                 | 🗆 QunHua    | 🗆 HuaDeAn | ZhongXinAn  |
| Select                    | Device Id                           |                           |             |           |             |
| Update                    | Police Id                           |                           |             |           |             |
|                           |                                     |                           |             |           |             |

2.2 After tick Bodycam Protocol, click Back, then connect the bodycam to upload the data.

Uploading page as shown in Picture 2

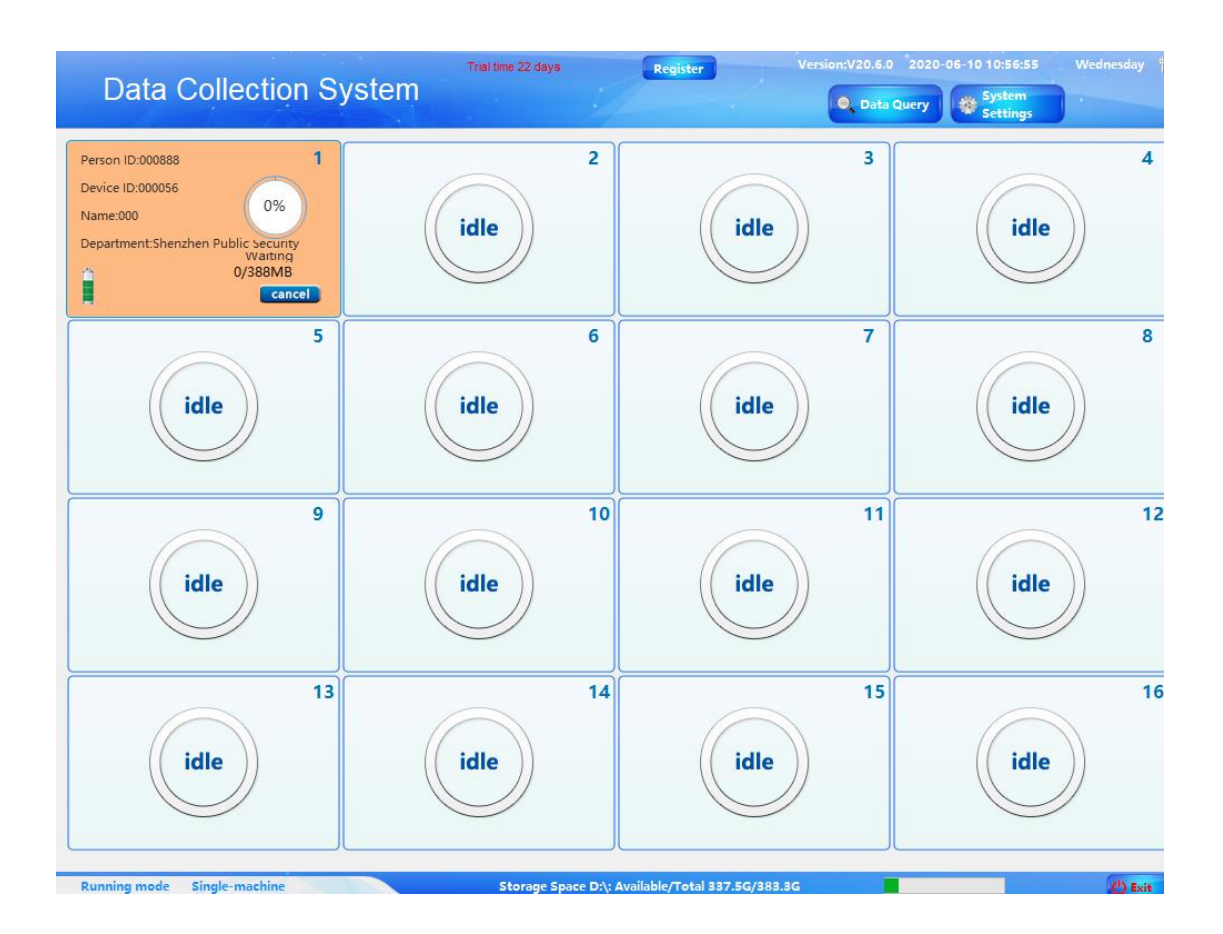

3.Data Query

3.1 Click Data Query button to input the password "8888888", as shown in Picture 3;

Click Play button to check uploading data, click Remark button to input the remark for single data, you also can conduct Advanced Search according to file type, file importance, upload time, shooting time, personnel name, file alias, personnel number and equipment number.

You can download or delete single data or multiple datum. (In the lower-left corner choose the quantity showed in every page, after inputting page number in the lower-right input box click Jump button to enter this page, click Homepage to enter the first page, click end page to enter the last page.)

|            | 4       | dat               | a c              | lne          | ry           |               |                        |            |            | (    | return |
|------------|---------|-------------------|------------------|--------------|--------------|---------------|------------------------|------------|------------|------|--------|
| File Type  |         | All               |                  | ~ ~ Jp P     | ass Time fro | 2020-05-10    |                        | 020-06-11  | Police No. |      |        |
| Important  | ce      | All               |                  | ~ Police     | Officer's    |               | File Alias             |            | Device No  |      |        |
| Full/Anti- | 9       |                   | elete            | Dow          | nload        |               |                        |            | Reset      |      | Search |
| File<br>Ty | e<br>pe | Police<br>Officer | Device<br>Number | Full<br>Name | Department   | Shooting Time | On The<br>Passing Time | File Alias | 重点 文件      | Play | Remark |

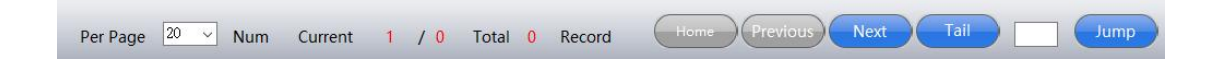

#### 4.System Setting

4.1 Click System Setting to input the password "888888" to log in System Setting page, as shown in Picture 5:

| 🔅 System Ma                                                                        | nagement                    | return |
|------------------------------------------------------------------------------------|-----------------------------|--------|
| Camera System Department<br>Settings Settings Managemen<br>SystemSe Pattern ApiSet | User<br>Managemen Log Query |        |
| Form size:                                                                         | 1024*768                    |        |
| Number of ports:                                                                   | 16 4.2                      |        |
| Number of line ports:                                                              | 4 4.3                       |        |
| Storage letter:                                                                    | D:\                         |        |
| Save folder:                                                                       | Doc 4.4                     |        |
| Days of preservation:                                                              | 0 🗄 → 4.5                   |        |
| Port matching:                                                                     | No Set ~ 4.6                |        |
| Delete law enforcement instrument documents:                                       | No Delete v 🔸 4.7           |        |
| Preservation Restart and                                                           | take                        |        |

4.4.1: the form size corresponds to 1024 \* 768 and 1280 \* 1024 two resolutions

4.4.2: the number of ports corresponding to the number of ports can be collected collection station.

- 4.4.3: number of rows of ports each row shows how many ports.
- 4.4.4: save drive letter and folder by default on it.
- 4.4.5: save days defaults to 0.Meaning permanent.
- 4.4.6: Port match is set.

4.4.7: law enforcement instrument data upload whether to delete the data inside the law enforcement instrument.

After all the above settings are first saved and then restart to take effect

### 4.2: department management

The default is the highest level of the Department, select the default edit department, see the following figure

| 🔅 System Mar                                            | nagement                                                                                                    | return |
|---------------------------------------------------------|----------------------------------------------------------------------------------------------------|--------|
| Camera System Department<br>Settings Settings Managemen | User Log Query<br>Managemen                                                                                     |        |
| Add Editor Delete                                       |                                                                                                    |        |
| Default                                                 | Department Action Form                                                                                          |        |
|                                                         | Parent         Department         Department         Department         Code         Description         Submit |        |

As shown in the figure to change the default Department for Shenzhen Public Security, select Shenzhen public security and then click Add to add a lower Department of Longgang branch, figure below

| 🔯 System Mar                                                                 | agement                                                                                                    | return |
|------------------------------------------------------------------------------|----------------------------------------------------------------------------------------------------|--------|
| Camera System Department<br>Settings Settings Managemen<br>Add Editor Delete | User Log Query<br>Managemen                                                                                                    |        |
| Shenzhen Public Security                                                     | Parent       Shenzhen Public Security         Department       Longgang Branch         Department       0011         Description       Submit |        |

If you want to add a third-level department, select the second-level department to add the following figure

| 🔅 System N                                        | lanagement                                                                                                    | return |
|---------------------------------------------------|----------------------------------------------------------------------------------------------------|--------|
| Camera System Departr<br>Settings Settings Manage | nent User Log Query<br>Managemen Log Query                                                                                               |        |
| Shenzhen Public Security     Longgang Branch      | Pepartment Action Form         Parent         Department         Name         Department         Code         Description         Submit |        |

## 4.3: User Management

The first time the Bodycam upload will automatically generate an account with the same number of personnel and equipment Number, Account Selection can be edited and deleted as shown below

| Ø                  | Syster             | n Man                     | agemei           | nt        |        |             |                 | return       |
|--------------------|--------------------|---------------------------|------------------|-----------|--------|-------------|-----------------|--------------|
| Camera<br>Settings | System<br>Settings | Department<br>Managemen M | User<br>anagemen | luery     |        |             |                 |              |
| Full/Anti-C        | Add                | Editor                    | Delete           |           |        |             |                 |              |
|                    | Device ID          | Login<br>number           | Department       | Real name | Gender | User Status | Add Time        | Role         |
|                    | 000056             | 000888                    | Shenzhen Public  |           | Male   | Enable      | 2020/6/10 10:43 | Normal users |
|                    | 0                  | admin                     |                  | admin     | Male   | Enable      | 2020/6/10 10:30 | Super Admin  |
|                    |                    |                           |                  |           |        |             |                 |              |
| Per Page           | 20. V Num          | Current 1                 | / 1 Total 2      | Record    | Home   | evious Next | Tail            | Jump         |

Edit the user can add the user's real name,department, role level gender password, etc., as shown below

| Ø                  | Syste                  | m Mai                                        | nagement                                                                   |                                                                         |                                         | return                              |
|--------------------|------------------------|----------------------------------------------|----------------------------------------------------------------------------|-------------------------------------------------------------------------|-----------------------------------------|-------------------------------------|
| Camera<br>Settings | System<br>Settings     | Department<br>Managemt                       | User Log Query<br>ser Action Form                                          |                                                                         | ×                                       |                                     |
| Full/Anti-C        | Add Device ID 000056 0 | Editor<br>Login<br>number<br>000888<br>admin | *User No:<br>Device No:<br>*Real name:<br>Head:                            | 000888<br>000056<br>Tang<br>Choice                                      | me<br><mark>10 10:43</mark><br>10 10:30 | Role<br>Normal users<br>Super Admin |
|                    |                        |                                              | Phone Number:<br>*Role:<br>*Department:<br>State:<br>Gender:<br>*Password: | Normal users v<br>Honggang Brs v<br>Enable v<br>Male v<br>Submit Cancel |                                         |                                     |
| Per Page           | 20 🗸 Num               | Current                                      | 1 / 1 Total 2 Reco                                                         | rd Home Previous Next                                                   | Tail                                    | Jump                                |

After editing the user's real name department, such as re-insertion of law enforcement recorder can be displayed in the upload interface, as shown below

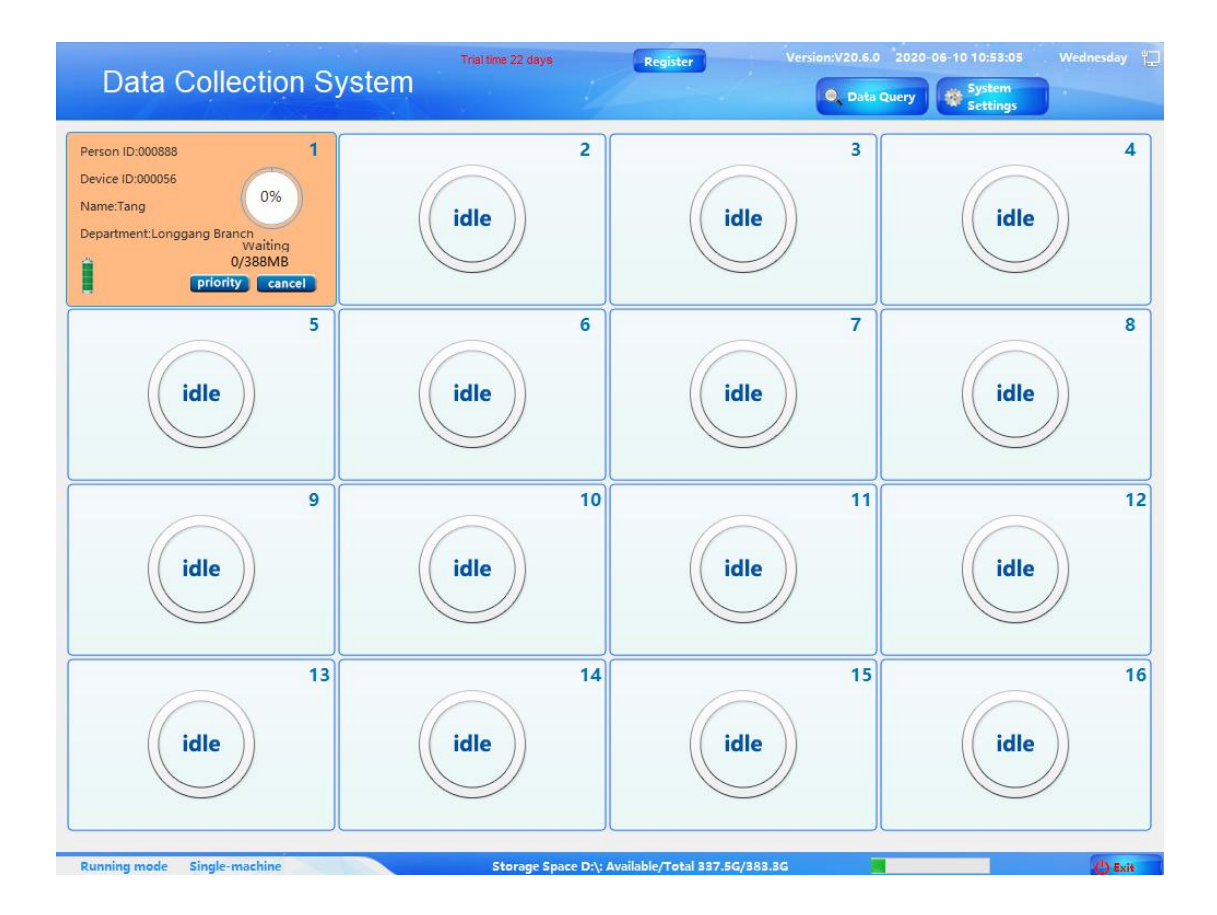

# 4.4.Log query

All users can query the point in time so the operation.As shown below

| 🄯 Syste                            | m Managemei                                  | nt                  | return                              |
|------------------------------------|----------------------------------------------|---------------------|-------------------------------------|
| Camera System<br>Settings Settings | Department User Log Q<br>Managemen Managemen | uery                |                                     |
| Start time: 2020年 6月 9日            | - End time 20204                             | ₹ 6月11日 『▼ query    |                                     |
| number                             | Login number                                 | time                | Log content                         |
| 1                                  | admin                                        | 2020/6/10 10:30     | admin 系统管理                          |
| 2                                  | admin                                        | 2020/6/10 10:31     | admin 系统管理                          |
| 3                                  | admin                                        | 2020/6/10 10:37     | admin,更新了用户Shenzhen Public Security |
| 4                                  | admin                                        | 2020/6/10 10:38     | admin,新增了部门Longgang Branch          |
| 5                                  | admin                                        | 2020/6/10 10:39     | admin,退出系统                          |
| 6                                  | admin                                        | 2020/6/10 10:40     | 软件启动2020-06-10 10:40:15             |
| 7                                  | admin                                        | 2020/6/10 10:40     | admin,系统管理                          |
|                                    |                                              |                     |                                     |
| Per Page 20 v Num                  | Current 1 / 1 Total 7                        | Record Home Previou | s Next Tail Jump                    |

5.Capture station settings screen size and language interpretation:

Screen size: 1024\*768 ------Small screen display 1280\*1024 -----Full screen display